## How To Approve a Requisition

## Complete the following steps to approve a requisition.

If you have a requisition to approve, you can login to Stratus and click on your notification bell.

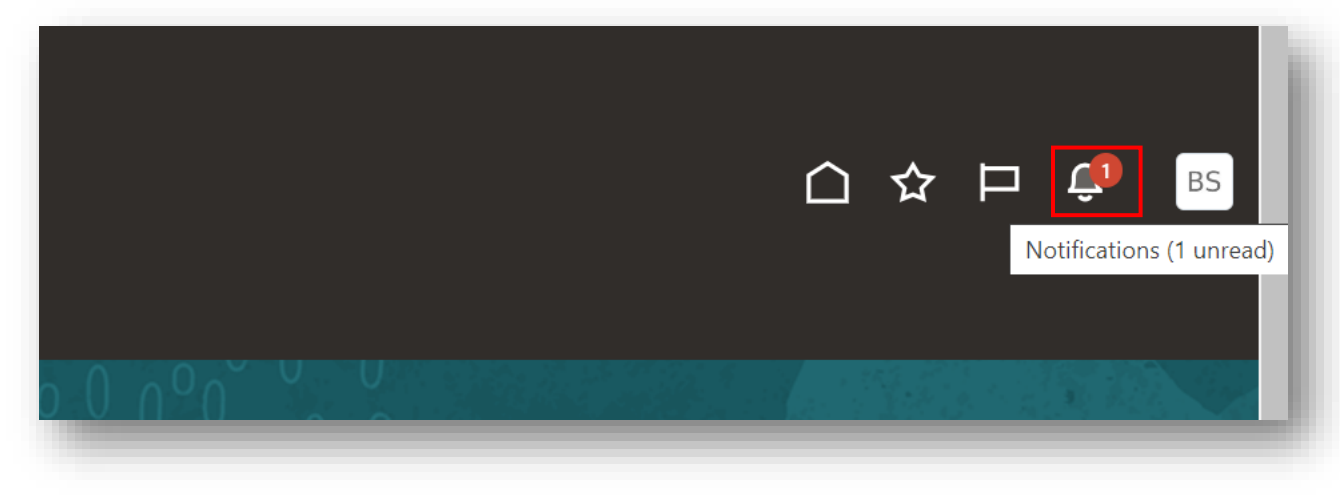

Here you can quickly select Approve to approve the requisition.

| lotifications                  | Show All      |
|--------------------------------|---------------|
| TRANSFERRED                    | 3 minutes ago |
| Approve Requisition REQ0005309 |               |
| Oreoluwa Oyelaja               | Approve       |
|                                |               |
| 50 > 0 0 0 0 0 0 0             |               |

Another way to approve the requisition is to do it through your email notification.

You can select Approve at the top right of the email.

If you want to view more information you can click on the requisition number.

| Approve Requisition REQ0005309                                                                                                    | Actions                                                                                      |
|----------------------------------------------------------------------------------------------------|----------------------------------------------------------------------------------------------|
| Requisition Approval<br>\$8,000.00<br>Oyelaja, Oreoluwa<br>TEST-Bell Notification-Brian<br>Requisition                                                     | REQ0005309                                                                                   |
| Lines<br>TEST-Bell Notification-Brian                                                                                                    | \$8,000.00                                                                                   |
| 4 x \$2,000.00<br>Charge Account: 1020-20830-614145-00000-000-00<br>Financial Systems and Tec-Construction\-Repair Ma<br>Interfund<br>Budget Date: 12/3/24 | 00000-0000 State\-Support\-Admin & Fin-<br>aint-Default Initiative-UO Default-Future-Default |
| Approval History                                                                                                    |                                                                                              |
| <b>1</b> Oreoluwa Oyelaja reassigned to <b>Brian St</b>                                                                                                    | 12/3/24 9:38 AM<br>arkloff                                                                   |
| Assigned to Gina Peach                                                                                                    | 12/3/24 9:38 AM                                                                              |
| Submitted by Oreoluwa Oyelaja                                                                                                    | 12/3/24 9:38 AM                                                                              |

You also have these other options under the Actions drop-down menu:

| Actions  Approve Reject |
|-------------------------|
| Request Information     |
| Delegate                |
| Reassign                |
| Route Task              |
| Escalate                |
| Renew                   |
| Suspend                 |
| Withdraw                |
| Skip Current Assignment |
| Add Comments            |
| Add Attachment          |
| Add Assignee            |
|                         |

After selecting to Approve, you will have to option to add a comment or any additional attachments. When finished, click Submit.

|           |                     | Requisition            | <u>REQ0005309</u>       |       |        | _      |
|-----------|---------------------|------------------------|-------------------------|-------|--------|--------|
| Approve   |                     |                        |                         |       | Submit | Cancel |
| Comment   |                     |                        |                         |       |        | - 1    |
|           |                     |                        |                         |       | li     |        |
| ſ         |                     |                        |                         |       |        |        |
|           | n                   | Drag files here o      | r click to add attachme | ent 🗸 |        |        |
|           | 8 <b>4</b>          |                        |                         |       |        | - 1    |
| '         |                     |                        |                         |       | *      | - 1    |
| 010010110 | . 0 у окаја 1 одоог | gnoa to <b>Drian c</b> |                         |       |        |        |

Once approved you can search for the requisition on the My Requisitions page, and you should now see that the status has been updated. If you were the last approver, you will see approved. If you were not, it will still say pending approval.

|                    | 5 X Search for requisitions            |         |  |
|--------------------|----------------------------------------|---------|--|
| Action Required Cr | eate change order 0                    |         |  |
|                    |                                        |         |  |
| 2 results          |                                        |         |  |
| REQ0005306         | Computer<br>Entered By Brian Starkloff | 9/24/24 |  |
|                    | Computer                               | 1 Each  |  |
| Approved           | Approval Date: 9/24/24                 |         |  |

You can also click on the 3 dots and view the approval history/status to see where it is in the process.

| Q req0005300       | X Search for requisitions                        |                         |
|--------------------|--------------------------------------------------|-------------------------|
| Action Required Cr | ate change order 0                               |                         |
| 2 results          |                                                  |                         |
| REQ0005306         | Computer<br>Entered By Brian Starkloff           | 9/24/24                 |
| Approved           | Computer<br>Approval Date: 9/24/24               | © View Details          |
| Approved           | Fixed the description.<br>Approval Date: 9/24/24 | C View Document History |
|                    |                                                  |                         |

| Entered By Starkloff, Brian Business Unit Towson University Description Computer |                   |
|----------------------------------------------------------------------------------|-------------------|
|                                                                                  |                   |
| Expand All Collapse All                                                          |                   |
| Submission for requisition DE00005306 (0/24/24 9:21 AM)                          |                   |
| • Submission for requisition Regotossoo (7/24/24 6.2 FAM)                        |                   |
| Submitted By<br>Brian Starkloff                                                  | 9/24/24 8:2       |
|                                                                                  |                   |
| Withdrawn By<br>Brian Starkloff                                                  | 9/24/24 8:2       |
| <ul> <li>Withdrawal for requisition REQ0005306 (9/24/24 8:22 AM)</li> </ul>      |                   |
| With desuge Re                                                                   |                   |
| Application                                                                      | 9/24/24 8:2       |
| All lines are withdrawn.                                                         |                   |
| <ul> <li>Submission for requisition REQ0005306 (9/24/24 8:26 AM)</li> </ul>      |                   |
| Submitted By                                                                     | 9/24/24 8-2       |
| Brian Starkloff                                                                  | 7 = 7 = 7 = 7 = 7 |
| Edited By                                                                        | 9/24/24 9-3       |
| Gina Peach                                                                       |                   |
| <ul> <li>Submission for requisition REQ0005306 (9/24/24 9:37 AM)</li> </ul>      |                   |
| Submitted By                                                                     | 0/24/24 0-3       |
| Brian Starkloff                                                                  | 7/24/247.3        |
| Approved By                                                                      | 9/24/24 9·4       |
| Gina Peach                                                                       | 7/24/24 7.4       |
| Reserved By                                                                      |                   |